#### Содержание:

- Общая инструкция
- Как запланировать онлайн урок в Эл.Жур
- Технические требования.

# Общая инструкция

## Вход в систему

Чтобы войти в систему, просто перейдите на сайт <u>https://zoom.us</u> и нажмите «Bxoд в систему». После этого вы сможете войти в системе с использованием учетной записи <u>Google</u>, Facebook или уже имеющейся у вас учетной записи Zoom. Вы также можете войти в систему с использованием CEB (системы единого входа) вашей компании

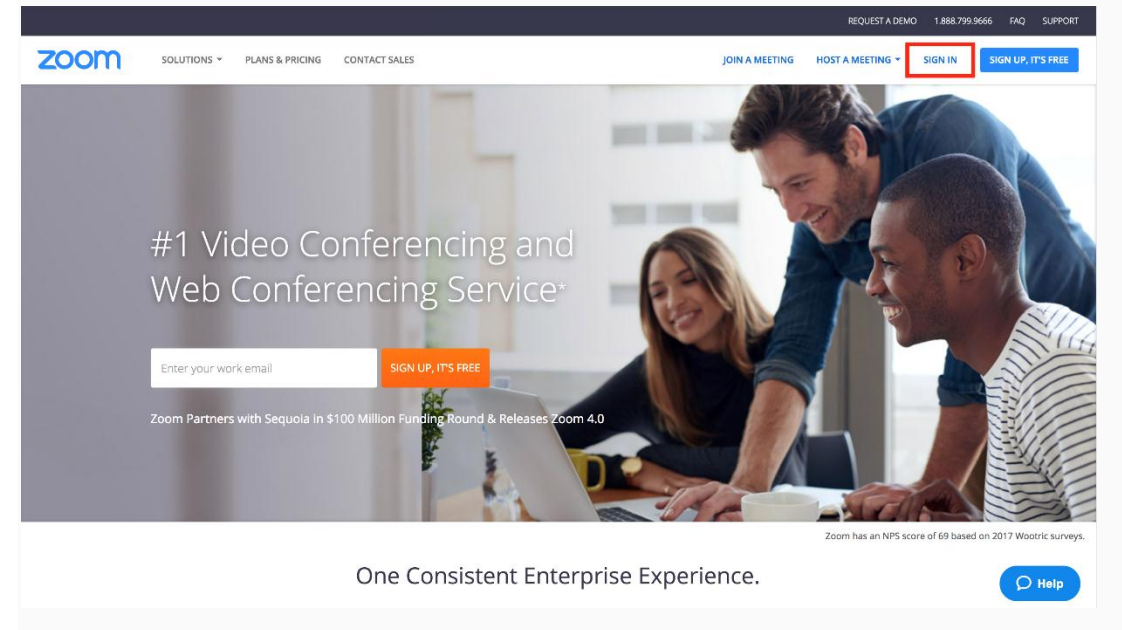

Если у вас нет учетной записи Zoom, вы можете нажать <u>«Регистрация»</u>, чтобы создать новую учетную запись Zoom.

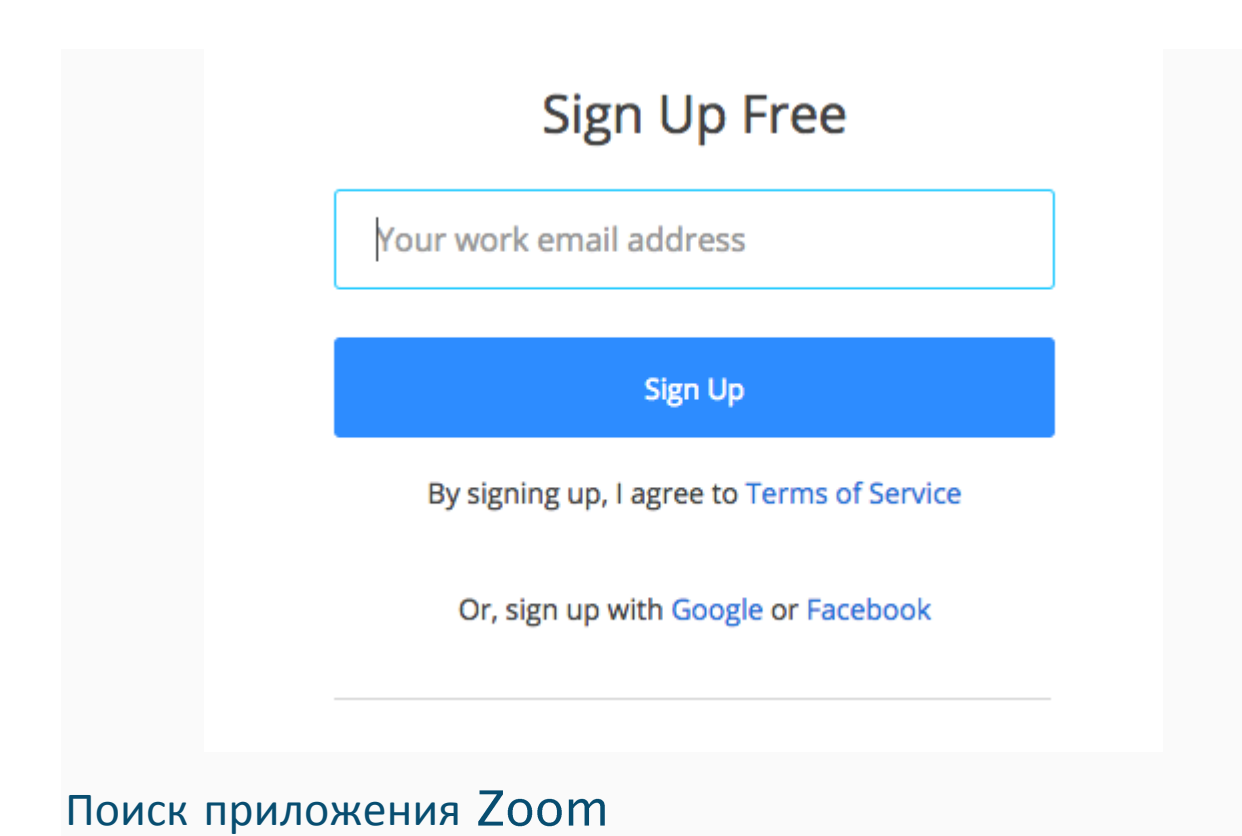

После регистрации или входа в систему нажмите «Организовать конференцию» – автоматически загрузится настольное приложение. В качестве альтернативы вы можете нажать на ссылку загрузки в нижнем колонтитуле <u>https://zoom.us</u> или выполнить загрузку прямо на <u>https://zoom.us/support/download</u>

- Для iOS перейдите на сайт Apple App Store и выполните поиск zoom
- Для Android посетите сайт Google Play и выполните поиск zoom

### Начало

После запуска приложения у вас есть два варианта. Вы можете выбрать «Войти в конференцию» или «Войти в систему». Если вы хотите войти в текущую конференцию, нажмите «Войти в конференцию». Если вы хотите войти в систему и начать или запланировать свою конференцию, нажмите «Войти в систему».

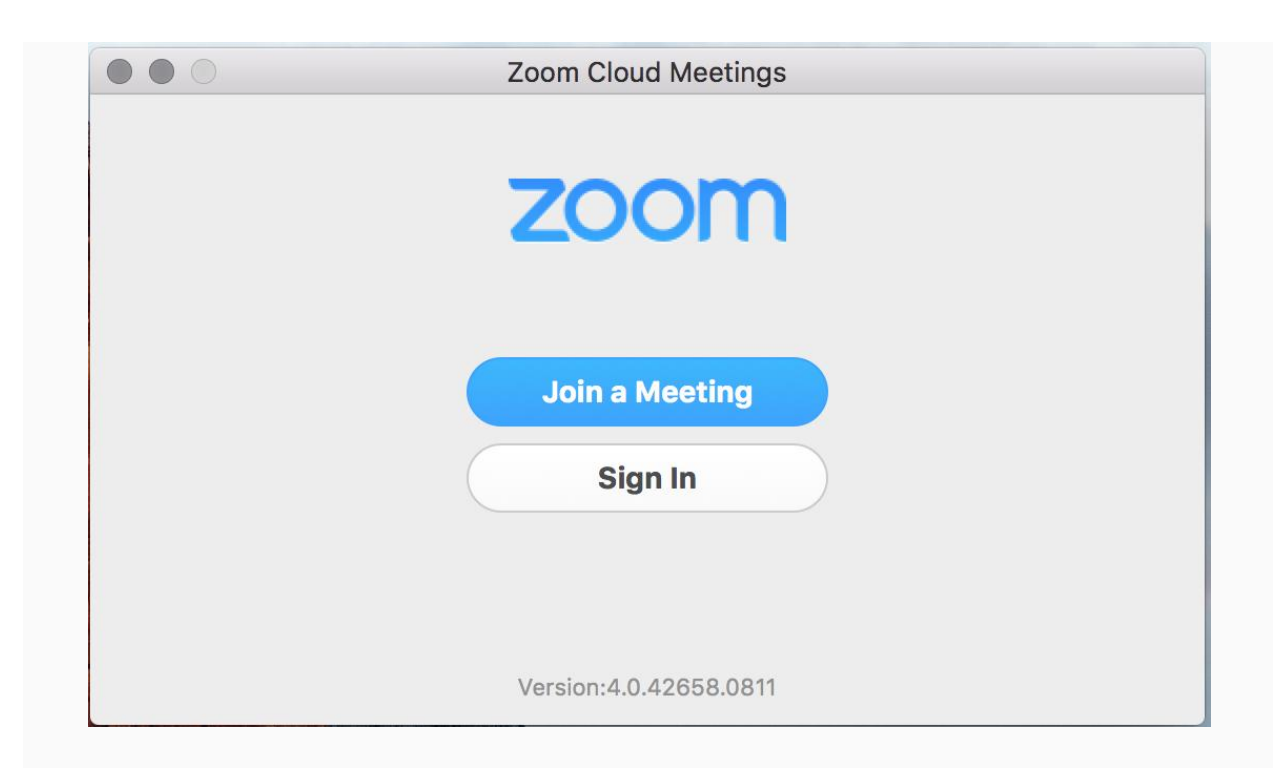

Примечание: Номер версии клиента приведен в нижней части этого диалогового окна.

## Вход в систему

Чтобы войти в систему, вы можете использовать адрес электронной почты и пароль учетной записи zoom, учетную запись Google(Gmail), Facebook или войти в систему с использованием CEB.

|                                            | Zoom Clo     | ud Mee | etings |                     |
|--------------------------------------------|--------------|--------|--------|---------------------|
| Login                                      | (or Sign Up) |        |        |                     |
| Email                                      |              |        | SSO    | Login with SSO      |
| Password                                   |              | Or     | 8+     | Login with Google   |
| Keep me logged in<br>Forgot your password? | Login        |        | f      | Login with Facebook |
|                                            |              |        |        |                     |
| K Back                                     |              |        |        |                     |

**Совет**: Если вы создали адрес электронной почты и пароль пользователя, нажмите <u>«Регистрация»</u>, чтобы создать учетную запись Zoom.

**Примечание**: если у вас есть учетная запись Zoom, но вы не можете вспомнить пароль. Нажмите <u>«Забыли пароль?»</u>

# Главный экран

После входа в систему отображается главное диалоговое окно, как показано ниже. Вкладка по умолчанию – «Главная».

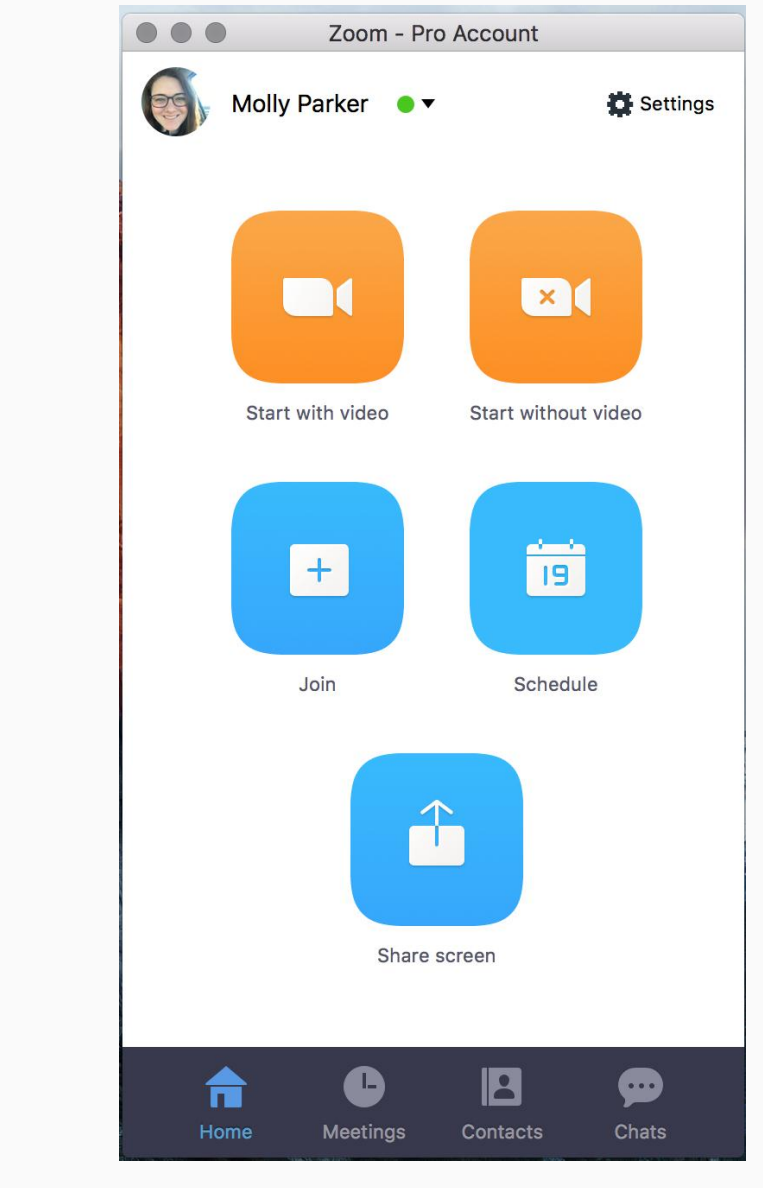

Вы можете:

- Просмотреть тип учетной записи, использованной для входа в систему (профессиональная или базовая)
- Нажать «Начать без видео», чтобы начать конференцию с демонстрацией вашего настольного клиента или приложения
- Нажать «Начать с видео», чтобы начать видеоконференцию
- Нажать «Запланировать», чтобы настроить будущую конференцию
- Нажать «Войти», чтобы войти в конференцию, которая уже началась
- Нажать «Демонстрация экрана», чтобы начать демонстрацию экрана в зале Zoom Room после ввода ключа демонстрации или идентификатора конференции

**Примечание**: Нажмите на раскрывающийся список для просмотра профиля, проверки обновлений, изменения учетных записей и выхода из системы.

## Конференции

Выберите «Конференции», чтобы просматривать, начинать, редактировать и удалять идентификатор персональной конференции, запланированные конференции и записи конференций. Нажмите здесь, чтобы получить подробные сведения об <u>идентификаторе персональной конференции (PMI)</u>.

| •••                                                  | Zoom - Pro         | Account        |             |
|------------------------------------------------------|--------------------|----------------|-------------|
| Upco                                                 | oming              | Recorded       | Ċ           |
| Personal Meeti                                       | ng ID (PM          | II)            |             |
| Always use PMI                                       | for instant        | meetings on th | is computer |
| Today                                                |                    |                |             |
| 05:00 PM to 06:0<br>Topic: Topic of U<br>Meeting ID: | 00 PM<br>pcoming M | leeting        |             |
| Recurring - Biv                                      | veekly Ch          | eck-in         |             |
| Meeting ID:                                          |                    |                |             |
|                                                      |                    |                |             |
|                                                      |                    |                |             |
|                                                      |                    |                |             |
|                                                      |                    |                |             |
|                                                      |                    |                |             |
| Home                                                 |                    | Contacts       | Chats       |
| i ionie iv                                           | locings            | Contacts       | onats       |

Примечание: PMI заблокирован из соображений конфиденциальности

Вы можете:

- Начать: Нажмите «Начать» для запуска предварительно запланированной конференции, включенной в список предстоящих конференций.
- Редактировать: Вы можете редактировать или обновить запланированную конференцию.
- Удалить: Нажмите «Удалить», чтобы необратимо удалить запланированную конференцию.
- Копировать: Здесь вы можете копировать текст приглашения запланированной конференции и вручную вставить его в электронное письмо, МС, СМС и т.д.

**Примечание**: если вы не видите запланированную конференцию, нажмите на вкладку «Обновить» в верхнем правом углу, чтобы обновить список конференций.

## Настройки Zoom

Вкладка «Настройки» расположена в главном диалоговом окне или на панели меню конференции. Нажав **«Настройки»**, вы получаете доступ к следующим параметрам:

| General Audio Vi | deo Video Background Record Advanced Features Statistics Accessibility Feedback |
|------------------|---------------------------------------------------------------------------------|
| Meeting Option   |                                                                                 |
| Use dual mo      | onitors                                                                         |
| Enter full sc    | reen automatically when starting or joining a meeting                           |
| Enter full sc    | reen automatically when viewing screen shared by others                         |
| Maximize Zo      | oom window automatically when viewing screen shared by others                   |
| ✓ Scale to fit r | ny Zoom window when viewing screen shared by others                             |
| Share Zoom       | windows in desktop sharing                                                      |
| Automatical      | ly copy Invitation URL to Clipboard after meeting starts                        |
| Confirm with     | n me when I leave a meeting                                                     |
| Instant Message  | )                                                                               |
| ✓ Show offline   | contacts                                                                        |
| Play sound       | when I receive a chat message                                                   |
| Show floatin     | g notification when I receive a chat message                                    |
| Bounce app       | lication icon when I receive a chat message Continuously \$                     |
| Change my        | status to Offline when I am inactive for 2 💙 minutes                            |
| Blocked Users:   | Manage Blocked Users                                                            |
| Enable Advance   | ad Features                                                                     |

- Общие: Вы можете выбрать настройки по умолчанию
- Звук: Вы можете проверить, выбрать и изменить настройки ваших динамиков и микрофона
- Видео: Вы можете проверить и выбрать вашу видеокамеру
- Обратная связь: Мы приветствуем любые вопросы, замечания и отзывы
- Запись: Здесь вы можете выбрать/открыть сохраненные вами записи (все записи сохраняются на вашем локальном устройстве/компьютере)
- Учетная запись/профессиональная учетная запись: Здесь вы можете перевести учетную запись на профессиональный план и осуществлять управление данными учетной записи (подробнее)

### Функции конференций

После начала или входа в конференцию вы можете выполнить следующие действия на панели меню, расположенной в нижней части окна конференции (наведите мышь для переключения):

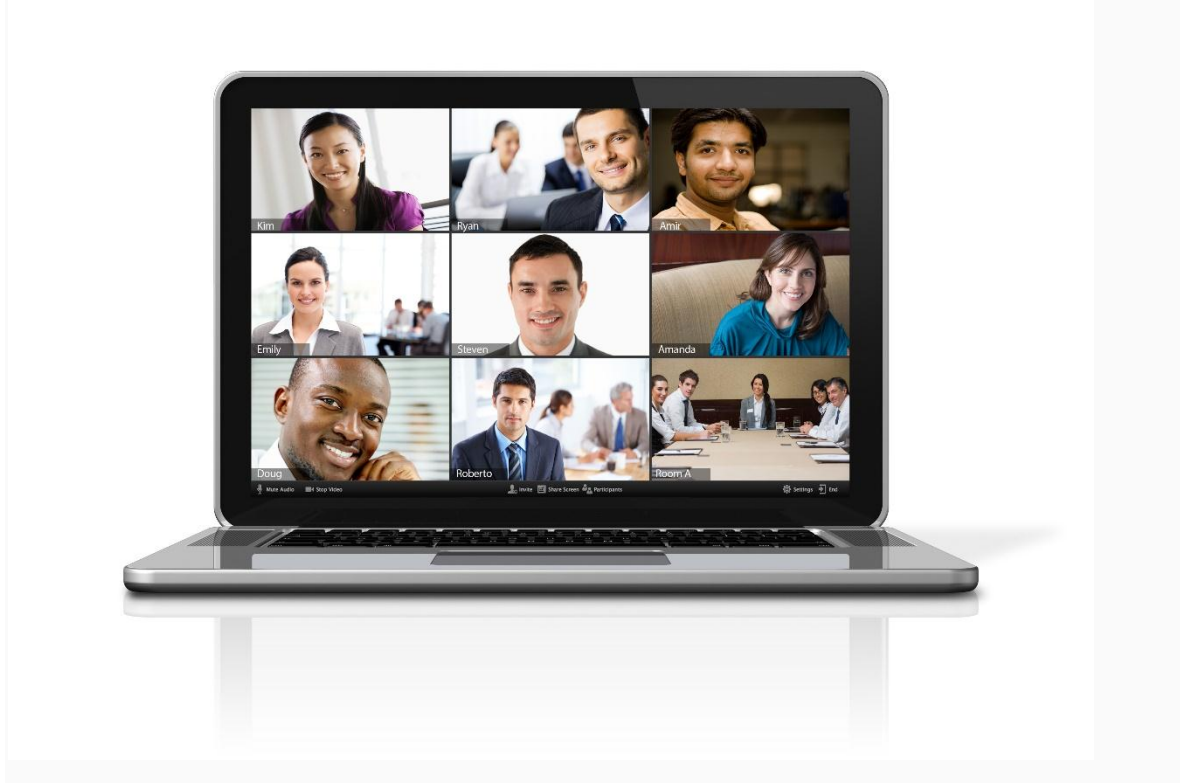

Вы можете:

- Пригласить других участников по электронной почте, с помощью МС, СМС (мобильные пользователи) или идентификатора конференции (подробнее)
- Включить демонстрацию вашего рабочего стола или окна конкретного приложения (подробнее)
- Использовать групповой или приватный чат (подробнее)
- Записывать вашу конференцию (подробнее)
- Управлять участниками (подробнее)
- Включить и выключить ваш звук
- Выбрать параметры звука (подробнее)
- Остановить и включить ваше видео
- Изменить настройки (подробнее)
- Выйти из конференции или завершить конференцию

#### Как запланировать онлайн урок в Эл.Жур

В журнале учителя доступна вкладка «Онлайн-уроки», в которой можно запланировать и провести урок с учениками дистанционно в режиме онлайн.

| 希 Классный ж    | курнал 🗸 🤉 Журнал н                | КР Домашня    | я работа  |        |         |         |             |              |  |
|-----------------|------------------------------------|---------------|-----------|--------|---------|---------|-------------|--------------|--|
| 9Ф6<br>О классе | 9Ф5 <mark>9Ф6</mark> 9Ф7 9Ф8 9Ф9 9 | Φ13 9Φ14 9Φ15 |           |        |         |         | Информатика | Все предметы |  |
|                 | Ондайн-уроки Итоговые              | Успеваемость  | Аналитика | Цели Đ | События | Пометки | Замечания   |              |  |

Для планирования онлайн-урока нажмите кнопку «+Добавить».

|           | ×                         |
|-----------|---------------------------|
| Класс     | 9Φ4                       |
| Предмет   | Информатика               |
| Группа    | инф7                      |
| Урок      | Выберите значение         |
| Ученики   | Найти 🗸                   |
|           | 🗆 Выбрать всех            |
| Платформа | ЭлЖур.Видео Другой сервис |
|           | 🗆 записывать видео        |
|           | Сохранить Отмена          |

В открывшемся окне выберите урок, который планируется провести в режиме онлайн, учеников, для которых будет проводиться урок, а также платформу для проведения урока:

• Другой сервис: нужно указать ссылку на предварительно созданное мероприятие в стороннем сервисе по проведению видео-конференций.

После сохранения данные онлайн-урока появятся в таблице.

|                          | Урок                                              | Учитель                      | Запись  | Кол-во<br>учеников | Участие | Статус         |   |
|--------------------------|---------------------------------------------------|------------------------------|---------|--------------------|---------|----------------|---|
| <b>06.04</b>             | 3. 904 Информатика ИНФ7                           | Смагин Алексей Александрович |         | 1 🚨                |         | 🖬 Опубликовать | 0 |
| После<br>«Опуб<br>учител | нажатия на кноп<br>бликовать»<br>пь может перейти | В                            | Участие | Статус             | :       |                |   |
| сервис                   | с для проведения у                                | урока:                       |         | <b>…</b> 0         | публика | овать 🖉        | Û |

У учеников, которым назначен онлайн-урок, в дневниках появится кнопка для перехода, которая будет активна после того, как учитель нажмет «Опубликовать» на своей странице.

Нажав на кнопку «Онлайн-урок», ученик перейдет по ссылке на видеоконференцию, созданную учителем

#### Технические требования.

- 1. Сервис работает в браузере <u>Google Chrome</u> последней версии. Лучше использовать ноутбук или стационарный компьютер с веб-камерой и микрофоном. Некоторые возможности доступны и при применении телефона/планшета: можно вести/смотреть видеотрансляцию, задавать и отвечать на вопросы, нельзя демонстрировать экран и презентации.
- 2. Необходимо наличие хотя бы одного устройства ввода (звуковая карта, микрофон, веб камера).
- 3. В браузере при использовании программы необходимо разрешить доступ к камере и микрофону.

| нуться в ж 🛛 🔓 | Безопасное подключение Х                             |                                                       |                       |  |  |  |
|----------------|------------------------------------------------------|-------------------------------------------------------|-----------------------|--|--|--|
| и<br>(+        | нформация, кото<br>апример, пароли<br>одробнее       | рую вы сообщаете этому с<br>1 и номера банковских кар | айту<br>т), защищена. |  |  |  |
| 4              | <b>У</b><br>Микрофон                                 | Разрешить                                             | •                     |  |  |  |
| -              | ) Звук                                               | Звук Разрешить                                        |                       |  |  |  |
| E              | Сертификат (                                         | действительный)                                       |                       |  |  |  |
| 6              | 🍪 Настройки файлов cookie (используется 25 файлов со |                                                       |                       |  |  |  |
|                | Настройки са                                         | йтов                                                  |                       |  |  |  |